# Εγχειρίδιο χρήστη για την πλατφόρμα Futurium

# Καλώς ήλθατε

Το Futurium είναι μια διαδικτυακή πλατφόρμα υπό τη διαχείριση της Γενικής Διεύθυνσης Επικοινωνιακών Δικτύων, Περιεχομένου και Τεχνολογίας (ΓΔ CNECT) της Ευρωπαϊκής Επιτροπής. Έχετε προσκληθεί να συμμετάσχετε στην ομάδα «Building Europe with Local Councillors». Σε αυτήν την ομάδα συμμετέχουν όλα τα μέλη του δικτύου.

Επίσης, μπορείτε να εγγραφείτε στην ομάδα «EU Councillors». Αυτή η ομάδα περιλαμβάνει τα μέλη δύο δικτύων: του δικτύου «Οικοδομώντας την Ευρώπη μαζί με τους εκπροσώπους της τοπικής αυτοδιοίκησης» της Ευρωπαϊκής Επιτροπής, και του δικτύου «Περιφερειακοί και Τοπικοί Σύμβουλοι της ΕΕ» της Επιτροπής των Περιφερειών (ΕτΠ).

Αμφότερες οι ομάδες είναι ιδιωτικές. Στην κύρια ομάδα «EU Councillors», οι πληροφορίες, οι οποίες παρέχονται, αφορούν τα μέλη και των δύο δικτύων. Στην υποομάδα «Building Europe with Local Councillors», οι πληροφορίες απευθύνονται μόνο στα μέλη του συγκεκριμένου δικτύου. Στην κύρια ομάδα «EU Councillors», έχετε τη δυνατότητα να σχολιάζετε δημοσιευμένο περιεχόμενο. Στην υπο-ομάδα «Building Europe with Local Councillors και των δύο δικτύων.

## Δημιουργία λογαριασμού στην πλατφόρμα Futurium

Για να μπορέσετε να χρησιμοποιήσετε την πλατφόρμα Futurium, χρειάζεστε έναν λογαριασμό. Το Futurium χρησιμοποιεί την υπηρεσία ταυτοποίησης της Ευρωπαϊκής Επιτροπής, EU Login.

# Πώς δημιουργώ τον λογαριασμό μου στην πλατφόρμα Futurium (εγγραφή);

#### Δεν διαθέτω ακόμη λογαριασμό EU Login:

- 1. Πατήστε το κουμπί login (είσοδος) (θα ανακατευθυνθείτε σε μια σελίδα της υπηρεσίας EU Login).
- 2. Πατήστε «Create an account» (δημιουργία λογαριασμού) και ακολουθήστε τις οδηγίες.
- Θα λάβετε μήνυμα ηλεκτρονικού ταχυδρομείου (email) που θα σας ζητάει να ολοκληρώσετε τη διαδικασία εγγραφής.
- 4. Πατήστε στον σύνδεσμο που περιέχεται στο μήνυμα (έχετε έως 24 ώρες στη διάθεσή σας, για να επιβεβαιώσετε τον λογαριασμό σας).
- 5. Ορίστε τον κωδικό πρόσβασής σας στην υπηρεσία EU Login.
- 6. Τώρα, έχετε συνδεθεί με την υπηρεσία EU Login.
- 7. Επισκεφθείτε την αρχική σελίδα του Futurium και πατήστε το κουμπί <u>login</u> (είσοδος).
- 8. Υποχρεωτικό: Αποδεχθείτε τη συμφωνία χρήσης. Κυλίστε τη σελίδα προς τα κάτω

και επιλέξτε το σχετικό τετραγωνίδιο.

#### Διαθέτω ήδη λογαριασμό EU Login:

- 1. Πατήστε το κουμπί <u>login</u> (είσοδος) (θα ανακατευθυνθείτε σε μια σελίδα της υπηρεσίας EU Login).
- 2. Ακολουθήστε τις οδηγίες, για να συνδεθείτε.
- 3. Εάν δεν έχετε ακόμη αποδεχθεί τη συμφωνία χρήσης της πλατφόρμας Futurium, μεταβείτε στο κάτω μέρος της σελίδας, για να επιλέξετε το σχετικό τετραγωνίδιο.

### Πώς εισέρχομαι;

#### Διαθέτετε ήδη λογαριασμό Futurium:

- 1. Πατήστε στο κουμπί <u>login</u> (είσοδος) και θα ανακατευθυνθείτε στη σελίδα της υπηρεσίας EU Login.
- 2. Ακολουθήστε τις οδηγίες, για να συνδεθείτε.
- 3. Θα ανακατευθυνθείτε στη σελίδα του Futurium.

Εάν λάβετε το μήνυμα σφάλματος «your account is blocked» (φραγή λογαριασμού), παρακαλείσθε να επικοινωνήσετε μαζί μας.

## Πώς διαχειρίζομαι τον λογαριασμό μου στο Futurium;

Για να διαχειριστείτε τον λογαριασμό σας, πρέπει να συνδεθείτε.

- 1. Πατήστε <u>my account</u> (ο λογαριασμός μου)
- 2. Πατήστε edit (επεξεργασία)
- Κάποια πεδία τα διαχειρίζεται η υπηρεσία EU Login (όνομα, επώνυμο, διεύθυνση ηλεκτρονικού ταχυδρομείου και κωδικός χρήστη). Για να τα τροποποιήσετε, μεταβείτε στη σελίδα της υπηρεσίας <u>EU Login</u>
- 4. Τα πεδία που μπορείτε να τροποποιήσετε είναι τα εξής:
  - a. Your picture (η φωτογραφία σας)
  - b. Bio (βιογραφικό)
  - c. Contact settings (ρυθμίσεις επικοινωνίας)
  - d. Language settings (ρυθμίσεις γλώσσας)
  - e. Email subscriptions (εγγραφές διευθύνσεων ηλεκτρονικού ταχυδρομείου)
- 5. Για να διατηρηθούν οι αλλαγές σας, πατήστε Save (Αποθήκευση).

### Πώς αλλάζω τις ρυθμίσεις για τις ειδοποιήσεις μου;

Πρέπει να συνδεθείτε.

- 1. Πατήστε <u>my account</u> (ο λογαριασμός μου)
- 2. Πατήστε την ετικέτα Notifications Settings (ρυθμίσεις ειδοποιήσεων)
- Ορίστε τη συχνότητα για τις ομάδες σας, επιλέγοντας μία από τις εξής εναλλακτικές δυνατότητες
  - a. Never (Ποτέ)
  - b. Sent Immediately (Αμέσως)
  - c. Daily (Καθημερινά)
  - d. Weekly (Εβδομαδιαία)

Όταν επεξεργάζεστε τα στοιχεία του πεδίου my account (ο λογαριασμός μου),

βεβαιωθείτε ότι έχετε επιλέξει το πεδίο email subscriptions (εγγραφές διευθύνσεων ηλεκτρονικού ταχυδρομείου). Ως μέλος, θα λαμβάνετε ειδοποιήσεις για δημοσιεύσεις, όταν τα υπόλοιπα μέλη σχολιάζουν ή όταν ένας επόπτης ομάδας/περιεχομένου πραγματοποιήσει αλλαγές στη δημοσίευση σας.

## Δημοσιεύσεις στην πλατφόρμα Futurium

Για να έχετε τη δυνατότητα δημοσίευσης σε μια ομάδα, πρέπει προηγουμένως να έχετε γίνει μέλος της ομάδας.

Η δυνατότητα δημοσιεύσεων παρέχεται ανάλογα με τις ρυθμίσεις της ομάδας.

Πώς μπορώ να αναρτώ δημοσιεύσεις σε μια ομάδα του Futurium;

Από το μενού group actions (ενέργειες ομάδας), επιλέξτε **add Post (προσθήκη δημοσίευσης)**. Συμπληρώστε τα ακόλουθα πεδία. Τα πεδία που επισημαίνονται με αστερίσκο είναι υποχρεωτικά.

- Type (είδος)
- Title (τίτλος)\*
- Content (περιεχόμενο)
- Text (κείμενο)\*
- Document (έγγραφο)
- Image/Video (εικόνα/βίντεο)
- Web tools (εργαλεία ιστού) Unified Embed Code (ενοποιημένος κώδικας ενσωμάτωσης)
- Tags (ετικέτες)

Πώς προσθέτω ένα αρχείο στη δημοσίευσή μου στο Futurium;

Πατήστε το κουμπί document (έγγραφο) και επιλέξτε new document (νέο έγγραφο) ή existing document (υφιστάμενο έγγραφο). Επιλέξτε το αρχείο σας και μην ξεχάσετε να συμπληρώσετε το πεδίο ονομασίας.

Πώς προσθέτω μια εικόνα στη δημοσίευσή μου στο Futurium;

Πατήστε το κουμπί media (πολυμέσα)και επιλέξτε new media (νέα πολυμέσα) ή existing media (υφιστάμενα πολυμέσα). Επιλέξτε το αρχείο σας και μην ξεχάσετε να συμπληρώσετε το πεδίο ονομασίας.

Πώς προσθέτω ένα βίντεο στη δημοσίευσή μου στο Futurium;

Πατήστε το κουμπί video (βίντεο) και επιλέξτε «Add new video» (προσθήκη νέου βίντεο) ή «Add existing video» (προσθήκη υφιστάμενου βίντεο). Στη συνέχεια, επιλέξτε αντιγραφή και επικόλληση του URL και πατήστε create video (δημιουργία βίντεο).

Προσθήκη βίντεο, το οποίο είναι ήδη δημοσιευμένο στο Futurium

- Αρχίστε να πληκτρολογείτε την ονομασία ή μέρος της ονομασίας από ένα ήδη δημοσιευμένο βίντεο. Επιλέξτε το βίντεο.
- Πατήστε create video (δημιουργία βίντεο).